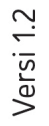

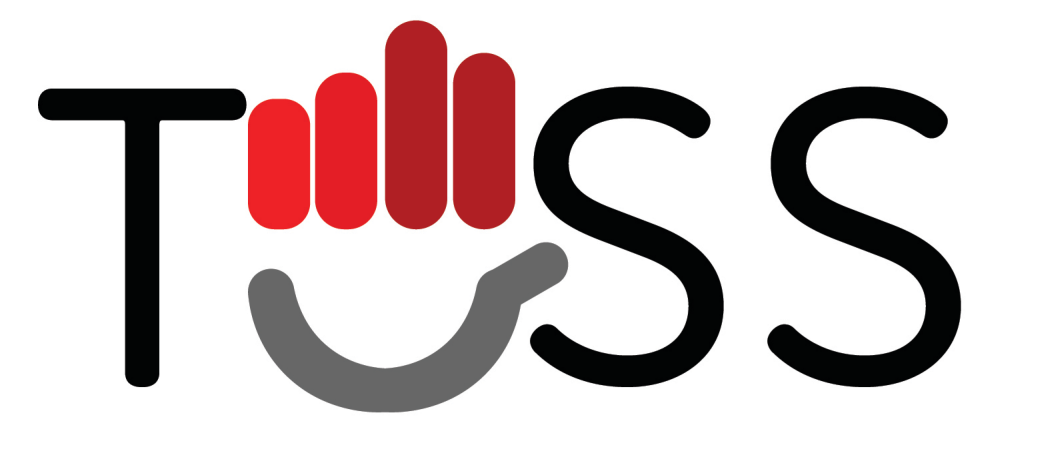

Panduan Pengguna Mahasiswa

### CARA MEMBUKA APLIKASI

Untuk memulai akses Aplikasi TOSS, bukalah aplikasi melalui web browser (Google Chrome, Mozilla, Edge, dsb) dengan alamat URL sebagai berikut: *toss.telkomuniversity.ac.id* 

#### 1. Login

Sebelum masuk ke halaman utama aplikasi TOSS, user diharuskan untuk login terlebih dahulu dengan memasukkan Username dan Password. akun SSO yang telah terdaftar.

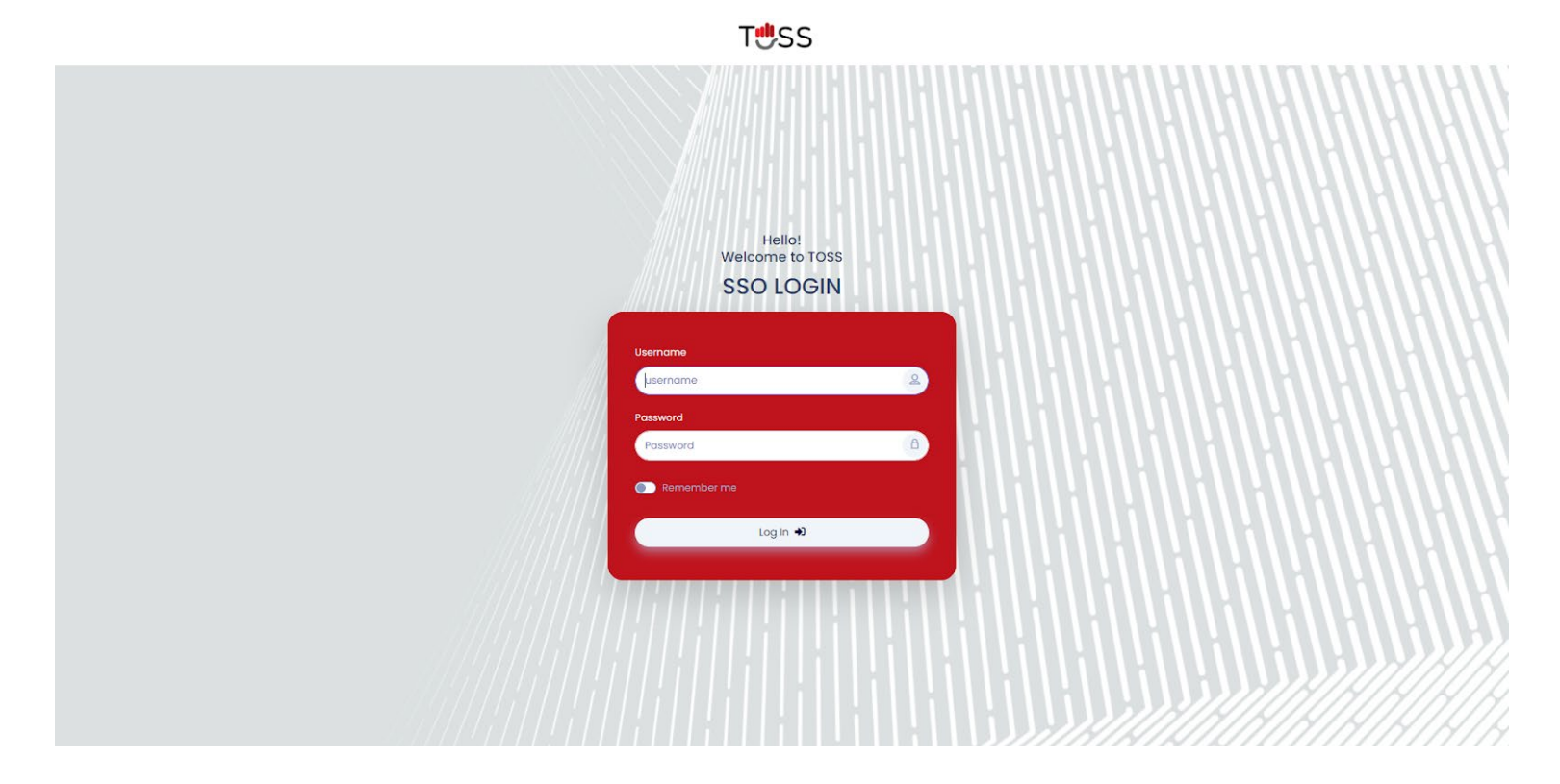

#### 2. Beranda

Menu beranda merupakan menu yang menampilkan halaman utama dari aplikasi administrasi. Dalam menu ini terdapat keterangan terbaru terkait layanan administrasi yang diajukan mahasiswa.

a) Status Layanan

Pada beranda terdapat 3 (tiga) status yang memberi *update* terbaru dari pengajuan layanan mahasiswa. Approved adalah keterangan yang menunjukan bahwa layanan administrasi yang diajukan telah disetujui. Waiting menunjukkan layanan administrasi sementara diproses. Sedangkan, decline menunjukkan bahwa pengajuan administrasi ditolak.

#### b) Kolom Pencarian

Di bawah status layanan, terdapat kolom pencarian yang memudahkan user untuk mencari layanan administrasi yang dibutuhkan.

c) Profil

Pada header kanan terdapat tombol profil yang berisi pilihan untuk mengedit profil dan keluar dari aplikasi TOSS.

#### d) Pemilihan Bahasa

Terdapat 2 (dua) pilihan bahasa yang dapat disesuaikan oleh preferensi user, bahasa Indonesia dan Bahasa Inggris.

## e) Notifikasi

Notifikasi merupakan ikon indikator yang menunjukan pemberitahuan terbaru atau pesan terkait layanan yang diajukan user.

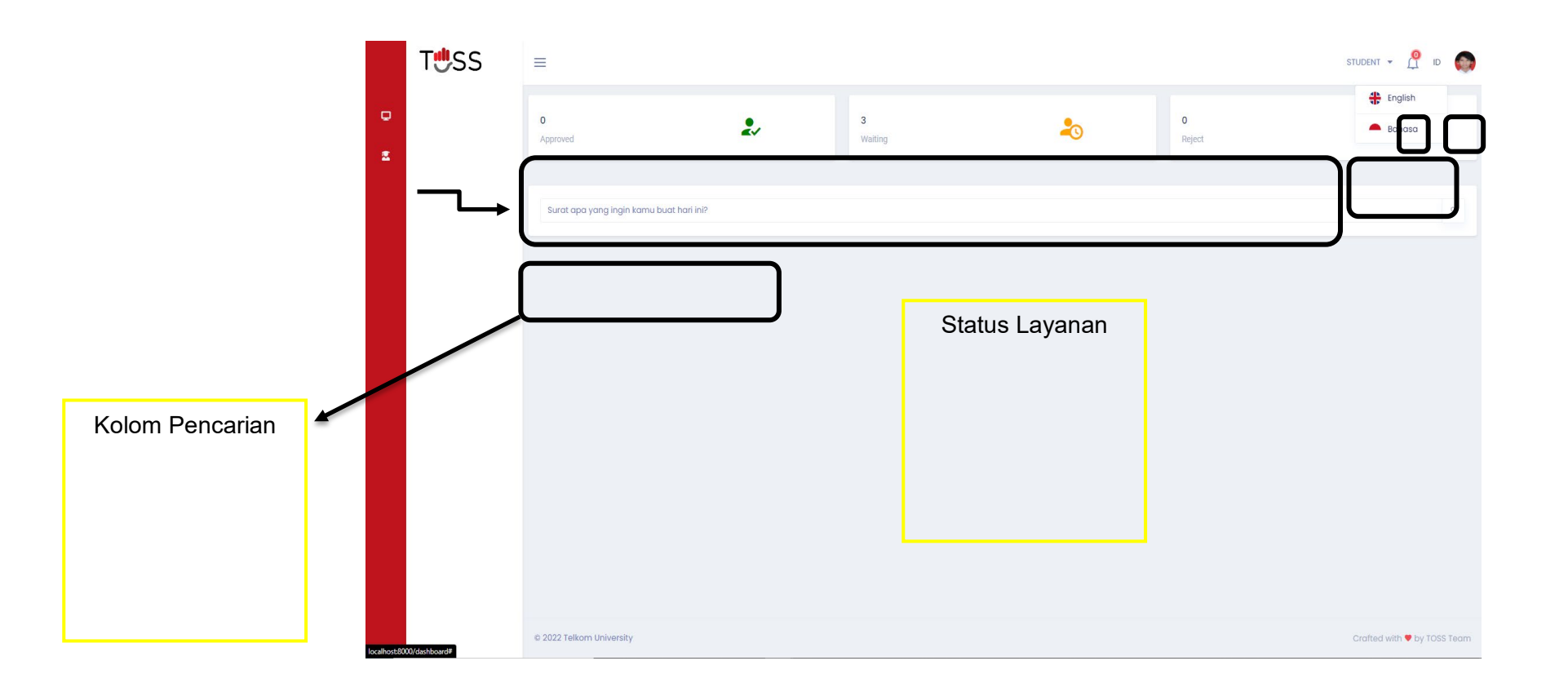

3. Navigasi

Menu navigasi yang terdiri dari menu beranda dan layanan dari aplikasi administrasi. Dalam menu ini, user dapat memilih layanan atau menu beranda.

|    | T <b>ٿ</b> SS                   | ≡                           |                            |           | STUDENT - 🖞 ID 🌍              |
|----|---------------------------------|-----------------------------|----------------------------|-----------|-------------------------------|
| o  | ONE STOP SERVICES               | Surat Aktif Mahasiswa       |                            |           | Surat Aktif Mahasiswa / Index |
| Ξ. | Mahasiswa<br>Surat Keterangan > | + Ajukan Surat              |                            |           |                               |
|    | Surat Dispensasi                | Show 10 ¢ entries           |                            |           | Search:                       |
|    | Beasiswa                        | Tanggal Pengajuan           | î⊥ Tujuan                  | 11 Status | †⊥ Aksi †↓.                   |
|    | Surat Berkelakuan<br>Baik       |                             | No data available in table |           |                               |
|    |                                 | Showing 0 to 0 of 0 entries |                            |           | Previous Next                 |
|    |                                 |                             |                            |           |                               |
|    |                                 | © 2022 Telkom University    |                            |           | Crafted with 🛡 by TOSS Team   |

### 4. Surat Aktif Mahasiswa

Surat Aktif Mahasiswa merupakan halaman yang bertujuan untuk memberikan layanan administrasi kepada mahasiswa yang ingin mengajukan layanan administrasi Surat Aktif Mahasiswa.

- User dapat mengajukan surat dengan cara menekan tombol Ajukan Surat.
- Tabel pengajuan bertujuan untuk menampilkan surat aktif mahasiswa yang sudah di ajukan
- Mengisi Form Pengajuan Surat Aktif Mahasiswa:
  - 1. Pada halaman ini user diminta untuk memasukan data yang diperlukan untuk mengajukan Surat Aktif Mahasiswa
  - 2. Klik Simpan, jika data yang diinputkan sudah benar

|        | T <b>ٿ</b> SS | =                                                                                                    |                                                                               |                                                                                                    | STUDENT 🔻 🤷 ID              |
|--------|---------------|----------------------------------------------------------------------------------------------------|-------------------------------------------------------------------------------|----------------------------------------------------------------------------------------------------|-----------------------------|
| o      |               | Surat Aktif Mahasiswa                                                                                                    | Surat Aktif Mahasiswa / Tambah                                                |                                                                                                    |                             |
| 2<br>2 |               | Bahasa Dokumen  Nama  MUHAMMAD I'ZAAZ ICHWANUL MUSLIMIN  Alamat  PERUMAHAN MOJOROTO INDAH BLOK V-11 KEDIRI, JAWA TIMUR KOTA KEDIRI Nama Orang Tua  Impon Bataikan | Tujuan Untuk Asuransi Kesehatan NIM 1201204375 JAWA TIMUR Pekerjaan Orang Tua | Lainnya<br>Kosongkan jika pilihan lainnya tidak dipilih<br>Program Studi<br>SI Teknik Industri<br>Nomor Induk Pegawai Orang Tua<br>Kosongkan jika tidak ada nip orang tua |                             |
|        |               | © 2022 Telkom University                                                                                                    |                                                                               |                                                                                                    | Crafted with 🎔 by TOSS Team |

|   | T <b>ٿ</b> SS                                                                                           | ≡                                                        |                |                     | STUDENT 👻 🥂 ID                |
|---|----------------------------------------------------------------------------------------------------|----------------------------------------------------------|----------------|---------------------|-------------------------------|
| • | <b>ONE STOP SERVICES</b><br>Surat Aktif<br>Mahasiswa                                                    | Surat Aktif Mahasiswa                                    |                |                     | Surat Aktif Mahasiswa / Index |
|   | Surat Keterangan ><br>Surat Dispensasi<br>Surat<br>Rekomendasi<br>Beasiswa<br>Surat Berkelakuan<br>Baik | + Ajukan Surat<br>Show 10 = entries<br>Tanggal Pengajuan | †↓ Tujuan      | 11 Status           | Search:                       |
|   |                                                                                                    | 13 September 2022<br>Showing 1 to 1 of 1 entries         | Untuk Beasiswa | Menunggu Verifikasi | Previous 1 Next               |
|   |                                                                                                    |                                                          |                |                     |                               |
|   |                                                                                                    |                                                          |                |                     |                               |
|   |                                                                                                    |                                                          |                |                     |                               |
|   |                                                                                                    | © 2022 Telkom University                                 |                |                     | Crafted with ♥ by TOSS Team   |

#### 5. Surat Keterangan

Surat Keterangan merupakan halaman yang bertujuan untuk memberikan layanan administrasi kepada mahasiswa yang ingin mengajukan Surat Keterangan. Pada halaman ini terdapat 2 pilihan yaitu :

a. Surat Pengantar Mata Kuliah

Halaman ini bertujuan untuk memberikan mahasiswa layanan administrasi yang ingin mengajukan Surat Pengantar Mata kuliah.

- User dapat mengajukan surat dengan cara menekan tombol Ajukan Surat.
- Tabel pengajuan bertujuan untuk menampilkan surat aktif mahasiswa yang sudah diajukan

|            | T <b>ٿ</b> SS                                                  | =                           |               |                            | STU            | ident 👻 🤷 id 🌍               |
|------------|----------------------------------------------------------------|-----------------------------|---------------|----------------------------|----------------|------------------------------|
| o          | ONE STOP SERVICES<br>Surat Aktif                               | Surat Pengantar Matakuliah  |               |                            | Surat I        | Pengantar Matakuliah / Index |
| <b>z</b> ( | Mahasiswa<br>Surat Keterangan ~                                | + Ajukan Surat              |               |                            |                |                              |
|            | <ul> <li>Untuk Matakuliah</li> <li>Untuk Penelitian</li> </ul> | Show 10 ¢ entries           |               |                            | Search         | r                            |
|            | Surat Dispensasi                                               | Tanggal Pengajuan           | †⊥ Matakuliah |                            | Status 1. Aksi |                              |
|            | Surat<br>Rekomendasi                                           |                             | Ν             | lo data available in table |                |                              |
|            | Beasiswa<br>Surat Berkelakuan                                  | Showing 0 to 0 of 0 entries |               |                            |                | Previous Next                |
|            |                                                                |                             |               |                            |                |                              |
|            |                                                                | © 2022 Telkom University    |               |                            | C              | rafted with 🎔 by TOSS Team   |

- Mengisi Form Pengajuan Surat Pengantar Mata Kuliah:
  - 1. Pada halaman ini user diminta untuk memasukan data yang diperlukan untuk mengajukan Surat Pengantar Matakuliah
  - 2. Klik Simpan, jika data yang diinputkan sudah benar

|     | T <b>ٿ</b> SS | =                                                                                                    |                                                                      | STUDENT - 🥂 ID 🧔                    |
|-----|---------------|----------------------------------------------------------------------------------------------------|----------------------------------------------------------------------|-------------------------------------|
| o   |               | Surat Pengantar Matakuliah                                                                                                    |                                                                      | Surat Pengantar Matakullah / Tambah |
| D M |               | Surat Pengantar Matakuliah          Nama         MUHAMMAD IZAAZ ICHWANUL MUSLIMIN         Bahasa Dokumen         V         Nama Perusahaan         Alamat Perusahaan | NIM 1201204375 Matakuliah KALKULUS 2  Nama Divisi Contoh: Divisi SDM | Surat Pengantar Matakullah / Tambah |
|     |               | Simpan Bataikan                                                                                                    |                                                                      | *                                   |
|     |               | © 2022 Telkom University                                                                                                    |                                                                      | Crafted with ♥ by TOSS Team         |

|   | T <b>ٿ</b> SS                                                  | ≡                             |               |                     | STUDENT 🔻      | <u> P</u> 💿          |
|---|----------------------------------------------------------------|-------------------------------|---------------|---------------------|----------------|----------------------|
| ¢ | ONE STOP SERVICES                                              | Surat Pengantar Matakuliah    |               |                     | Surat Penganta | r Matakuliah / Index |
|   | Mahasiswa<br>Surat Keterangan ~                                | Letter succesfully submitted! |               |                     |                |                      |
|   | <ul> <li>Untuk Matakuliah</li> <li>Untuk Penelitian</li> </ul> | + Ajukan Surat                |               |                     |                |                      |
|   | Surat Dispensasi                                               | Show 10 ¢ entries             |               |                     | Search:        |                      |
|   | Surat<br>Rekomendasi                                           | Tanggal Pengajuan             | †↓ Matakuliah | ↑↓ Status           | î↓ Aksi        |                      |
|   | Surat Berkelakuan                                              | 13 September 2022             | KALKULUS 2    | Menunggu Verifikasi | ۹ 🔺            |                      |
|   | Durk                                                           | Showing 1 to 1 of 1 entries   |               |                     | Previ          | ous 1 Next           |
|   |                                                                |                               |               |                     |                |                      |
|   |                                                                |                               |               |                     |                |                      |
|   |                                                                |                               |               |                     |                |                      |
|   |                                                                |                               |               |                     |                |                      |
|   |                                                                |                               |               |                     |                |                      |
|   |                                                                |                               |               |                     |                |                      |
|   |                                                                |                               |               |                     |                |                      |
|   |                                                                | © 2022 Telkom University      |               |                     | Crafted wi     | .h 🎔 by TOSS Team    |

### b. Surat Pengantar Tugas Akhir

Halaman ini bertujuan untuk memberikan mahasiswa layanan administrasi yang ingin mengajukan Surat Pengantar Tugas Akhir.

- User dapat mengajukan surat dengan cara menekan tombol Ajukan Surat.
- Tabel pengajuan bertujuan untuk menampilkan surat aktif mahasiswa yang sudah diajukan

|   | T <b>ٿ</b> SS                                                  | =                           |                    |            |           | STUD    | ent - 🥂 ID 🌍               |
|---|----------------------------------------------------------------|-----------------------------|--------------------|------------|-----------|---------|----------------------------|
| e | ONE STOP SERVICES<br>Surat Aktif                               | Surat Pengantar TA          |                    |            |           |         | Surat Pengantar TA / Index |
| 2 | Mahasiswa<br>Surat Keterangan ~                                | + Ajukan Surat              |                    |            |           |         |                            |
|   | <ul> <li>Untuk Matakuliah</li> <li>Untuk Penelitian</li> </ul> | Show 10 ¢ entries           |                    |            |           | Search: |                            |
|   | Surat Dispensasi                                               | Tanggal Pengajuan           | 1. Tipe Penelitian |            | 11 Status | †≟ Aksi |                            |
|   | Surat<br>Rekomendasi                                           |                             | No data available  | e in table |           |         |                            |
|   | Beasiswa<br>Surat Berkelakuan                                  | Showing 0 to 0 of 0 entries |                    |            |           |         | Previous Next              |
|   |                                                                |                             |                    |            |           |         |                            |
|   |                                                                | © 2022 Telkom University    |                    |            |           | Cra     | fted with 🛡 by TOSS Team   |

- Mengisi Form Pengajuan Surat Pengantar Tugas Akhir:
  - 1. Pada halaman ini user diminta untuk memasukan data yang diperlukan untuk mengajukan Surat Pengantar Tugas Akhir
  - 2. Klik Simpan, jika data yang diinputkan sudah benar

|   | T <b></b> SS | ≡                                        |                                  | STUDENT - 🥂 ID 🌍                    |
|---|--------------|------------------------------------------|----------------------------------|-------------------------------------|
| ۰ |              | Nama<br>MUHAMMAD IZAAZ ICHWANUL MUSLIMIN | NIM<br>1201204375                | Program Studi<br>SI Teknik Industri |
| Z |              | Bahasa Dokumen                           | Tipe Penelitian<br>Tugas Akhir ~ | Topik<br>Lorem Ipsum                |
|   |              | Anggota<br>Select an option              |                                  |                                     |
|   |              | Nama Perusahaan<br>Lorem Iosum           | Nama Divisi<br>Lorem lasum       | Nama Jabatan                        |
|   |              | Alamat Perusahaan                        | Contoh: Divisi SDM               | Contoh: Manajer                     |
|   |              | Lorem Ipsum                              |                                  |                                     |
|   |              |                                          |                                  |                                     |
|   |              |                                          |                                  |                                     |
|   |              | Simpan Batolkan                          |                                  |                                     |
|   |              | © 2022 Telkom University                 |                                  | Crafted with 🎔 by TOSS Team         |

|     | T <b>ٿ</b> SS                                                  | =                             |                 |                     | STUDENT - 🥂 ID 💿            |
|-----|----------------------------------------------------------------|-------------------------------|-----------------|---------------------|-----------------------------|
| ¢   | ONE STOP SERVICES                                              | Surat Pengantar TA            |                 |                     | Surat Pengantar TA / Index  |
| ≤ < | Mahasiswa<br>Surat Keterangan ~                                | Letter succesfully submitted! |                 |                     |                             |
|     | <ul> <li>Untuk Matakuliah</li> <li>Untuk Penelitian</li> </ul> | + Ajukan Surat                |                 |                     |                             |
|     | Surat Dispensasi                                               | Show 10 🜩 entries             |                 |                     | Search:                     |
|     | Surat<br>Rekomendasi<br>Beasiswa                               | Tanggal Pengajuan             | Tipe Penelitian | Status              | 1 Aksi T1                   |
|     | Surat Berkelakuan                                              | 13 September 2022             | Tugas Akhir     | Menunggu Verifikasi | ۹ 🔺                         |
|     | Baik                                                           | Showing 1 to 2 of 2 entries   |                 |                     | Previous 1 Next             |
|     |                                                                |                               |                 |                     |                             |
|     |                                                                |                               |                 |                     |                             |
|     |                                                                | © 2022 Telkom University      |                 |                     | Crafted with 🎔 by TOSS Team |

# 6. Surat Dispensasi

Pada halaman ini Surat Dispensasi digunakan untuk mahasiswa jika mahasiswa berhalangan untuk mengikuti kegiatan perkuliahan (lomba, sakit, dll)

- User dapat mengajukan surat dengan cara menekan tombol Ajukan Surat.
- Tabel pengajuan bertujuan untuk menampilkan surat aktif mahasiswa yang sudah diajukan

|            | T <b>ٿ</b> SS                    | =                           |                            |           | STUDENT 🔻 ]  | <u> 0</u> 🔊      |
|------------|----------------------------------|-----------------------------|----------------------------|-----------|--------------|------------------|
| ē          | ONE STOP SERVICES<br>Surat Aktif | Surat Dispensasi            |                            |           | Surat Di     | spensasi / Index |
| <b>z</b> ( | Mahasiswa<br>Surat Keterangan >  | + Ajukan Surat              |                            |           |              |                  |
|            | Surat Dispensasi<br>Surat        | Show 10 ¢ entries           |                            |           | Search:      |                  |
|            | Rekomendasi<br>Beasiswa          | Tanggal Pengajuan           | †⊥ Tujuan                  | †⊥ Status | ⊺↓ Aksi      |                  |
|            | Surat Berkelakuan<br>Baik        |                             | No data available in table |           |              |                  |
|            |                                  | Showing 0 to 0 of 0 entries |                            |           | Prev         | ious Next        |
|            |                                  |                             |                            |           |              |                  |
|            |                                  |                             |                            |           |              |                  |
|            |                                  |                             |                            |           |              |                  |
|            |                                  | © 2022 Telkom University    |                            |           | Crafted with | by TOSS Team     |

- Mengisi Form Pengajuan Surat Dispensasi:
  - 1. Pada halaman ini user diminta untuk memasukan data yang diperlukan untuk mengajukan Surat Dispensasi
  - 2. Klik Simpan, jika data yang diinputkan sudah benar

|   | T <b>ٿ</b> SS | ≡                        |                                   |                                                                                                    | STUDENT - 🥂 ID 🍥            |
|---|---------------|--------------------------|-----------------------------------|----------------------------------------------------------------------------------------------------|-----------------------------|
| o |               | Surat Dispensasi         |                                   |                                                                                                    | Surat Dispensasi / Tambah   |
|   |               | Surat Dispensasi         | NIM 1201204375 Tujuan Lorem Ipsum | Program Studi<br>SI Teknik Industri<br>Bukti<br>Choose File Lorem Ipsum PNG<br>Stionkan unggah dangan format jpg/jpeg/pdf<br>Link Eksternal<br>www.loremipsum.com | Surat Dispensasi / Tambah   |
|   |               | © 2022 Telkom University |                                   |                                                                                                    | Crafted with 🕈 by TOSS Team |

|     | T <b>ٿ</b> SS                   | =                           |    |            |                     | STUDEN  | ut 🕶 🧕 ID (          |       |
|-----|---------------------------------|-----------------------------|----|------------|---------------------|---------|----------------------|-------|
| o   | ONE STOP SERVICES               | Surat Dispensasi            |    |            |                     |         | Surat Dispensasi /   | Index |
| z ( | Mahasiswa<br>Surat Keterangan > | + Ajukan Surat              |    |            |                     |         |                      |       |
|     | Surat Dispensasi<br>Surat       | Show 10 ¢ entries           |    |            |                     | Search: |                      |       |
|     | Beasiswa                        | Tanggal Pengajuan           | †↓ | Tujuan 🕆   | Status 1            | Aksi    |                      |       |
|     | Surat Berkelakuan<br>Baik       | 13 September 2022           |    | KALKULUS 2 | Menunggu Verifikasi | ۹ 🔺     |                      |       |
|     |                                 | Showing 0 to 0 of 0 entries |    |            |                     |         | Previous Nex         | t     |
|     |                                 |                             |    |            |                     |         |                      |       |
|     |                                 | © 2022 Telkom University    |    |            |                     | Craft   | ed with 🎔 by TOSS Te | eam   |

### 7. Surat Rekomendasi Beasiswa

Pada halaman Surat rekomendasi beasiswa digunakan untuk mahasiswa yang membutuhkan surat rekomendasi dari Telkom University yang akan digunakan untuk keperluan pengajuan beasiswa.

- User dapat mengajukan surat dengan cara menekan tombol Ajukan Surat.
- Tabel pengajuan bertujuan untuk menampilkan surat aktif mahasiswa yang sudah diajukan

|     | T <b>ٿ</b> SS                    |                             |    |                            |           | STUDE      | ut 🕶 🧕 ID            |       |
|-----|----------------------------------|-----------------------------|----|----------------------------|-----------|------------|----------------------|-------|
| o   | ONE STOP SERVICES<br>Surat Aktif | Surat Rekomendasi Beasiswa  |    |                            |           | Surat Reko | mendasi Beasiswa /   | Index |
| z ( | Mahasiswa<br>Surat Keterangan >  | + Ajukan Surat              |    |                            |           |            |                      |       |
|     | Surat Dispensasi<br>Surat        | Show 10 🗢 entries           |    |                            |           | Search:    |                      |       |
|     | Rekomendasi<br>Beasiswa          | Tanggal Pengajuan           | t. | Tujuan                     | 1. Status | ⊺⊥ Aksi    |                      |       |
|     | Surat Berkelakuan<br>Baik        |                             |    | No data available in table |           |            |                      |       |
|     |                                  | Showing 0 to 0 of 0 entries |    |                            |           |            | Previous Nex         | 4     |
|     |                                  |                             |    |                            |           |            |                      |       |
|     |                                  |                             |    |                            |           |            |                      |       |
|     |                                  |                             |    |                            |           |            |                      |       |
|     |                                  |                             |    |                            |           |            |                      |       |
|     |                                  |                             |    |                            |           |            |                      |       |
|     |                                  |                             |    |                            |           |            |                      |       |
|     |                                  |                             |    |                            |           |            |                      |       |
|     |                                  | © 2022 Telkom University    |    |                            |           | Craft      | ed with 🎔 by TOSS Te | am    |

- Mengisi Form Pengajuan Surat Dispensasi:
  - 1. Pada halaman ini user diminta untuk memasukan data yang diperlukan untuk mengajukan Surat Dispensasi
  - 2. Klik Simpan, jika data yang diinputkan sudah benar

|   | T <b>ٿ</b> SS | ≡                                                                                                    |                                                                                                    | STUDENT 👻 🥂 ID 🌍                                                                                                    |
|---|---------------|----------------------------------------------------------------------------------------------------|----------------------------------------------------------------------------------------------------|----------------------------------------------------------------------------------------------------|
| o |               | Surat Rekomendasi Beasiswa                                                                                                    |                                                                                                    | Surat Rekomendasi Beasiswa / Tambah                                                                                                    |
|   |               | Nama<br>MUHAMMAD IZAAZ ICHWANUL MUSLIMIN<br>Bahasa Dokumen<br>Bahasa<br>Bukti<br>Choose File Lorem Ipsum.PNG<br>Silahkan unggoh dengan format .jpg/.jpeg/.pdf<br>Silahkan unggoh dengan format .jpg/.jpeg/.pdf | NIM 201204375 Nama Beasiswa Lorem Ipsum Format Surat Choose File No file chosen Please upload in .doc/.docs/.pdf format. | Program Studi SI Teknik Industri Link Eksternal Www.Joremipsum.com Silankan sertakan link eksternal jika tersedia Leave blank if no letter format |
|   |               | © 2022 Telkom University                                                                                                    |                                                                                                    | Crafted with 🎔 by TOSS Team                                                                                                    |

admin.

|     | T <b>ٿ</b> SS                                                | =                           |          |          |                     | STUDENT      | - 🥂 id 🎑             |     |
|-----|--------------------------------------------------------------|-----------------------------|----------|----------|---------------------|--------------|----------------------|-----|
| o   | ONE STOP SERVICES<br>Surat Aktif                             | Surat Rekomendasi Beasiswa  |          |          |                     | Surat Rekome | ndasi Beasiswa / Ind | dex |
| 2 < | Mahasiswa<br>Surat Keterangan ><br>Surat Dispensasi<br>Surat | + Ajukan Surat              |          |          |                     |              |                      |     |
|     |                                                              | Show 10 🗢 entries           |          |          |                     | Search:      |                      |     |
|     | Rekomendasi<br>Beasiswa                                      | Tanggal Pengajuan           | †. Tujuo | juan 👔   | Status 11           | Aksi         |                      |     |
|     | Surat Berkelakuan<br>Baik                                    | 13 September 2022           | KALK     | LKULUS 2 | Menunggu Verifikasi | ۹ 🔺          |                      |     |
|     |                                                              | Showing 0 to 0 of 0 entries |          |          |                     |              | Previous Next        |     |
|     |                                                              |                             |          |          |                     |              |                      |     |
|     |                                                              | © 2022 Telkom University    |          |          |                     | Crafted      | with 🎔 by TOSS Tean  | m   |

## 8. Surat Berkelakuan Baik

Pada halaman ini digunakan untuk mahasiswa yang ingin mengajukan surat berkelakuan baik

- User dapat mengajukan surat dengan cara menekan tombol Ajukan Surat.
- Tabel pengajuan bertujuan untuk menampilkan surat aktif mahasiswa yang sudah diajukan

|   | T <b>ٿ</b> SS                    | =                           |           |          |         | STUDENT - 🥂 ID 🌍               |
|---|----------------------------------|-----------------------------|-----------|----------|---------|--------------------------------|
| P | ONE STOP SERVICES<br>Surat Aktif | Surat Berkelakuan Baik      |           |          |         | Surat Berkelakuan Baik / Index |
| 2 | Mahasiswa<br>Surat Keterangan >  | + Ajukan Surat              |           |          |         |                                |
|   | Surat Dispensasi<br>Surat        | Show 10 ¢ entries           |           |          | Se      | arch:                          |
|   | Rekomendasi<br>Beasiswa          | Tanggal Pengajuan           | †↓ Tujuan | 1 Status | 11 Aksi |                                |
|   | Surat Berkelakuan<br>Baik        | Showing I to I of I entries |           |          |         | Previous 1 Next                |
|   |                                  |                             |           |          |         |                                |
|   |                                  |                             |           |          |         |                                |
|   |                                  |                             |           |          |         |                                |
|   |                                  |                             |           |          |         |                                |
|   |                                  |                             |           |          |         |                                |
|   |                                  |                             |           |          |         |                                |
|   |                                  |                             |           |          |         |                                |
|   |                                  | © 2022 Telkom University    |           |          |         | Crafted with 🛡 by TOSS Team    |

- Mengisi Form Pengajuan Surat Berkelakuan Baik:
  - 1. Pada halaman ini user diminta untuk memasukan data yang diperlukan untuk mengajukan Surat Berkelakuan Baik
  - 2. Klik Simpan, jika data yang diinputkan sudah benar

|   | T <b>ٿ</b> SS | =                                                                               |                                            |                                     | STUDENT - 🥂 ID 🌍                |
|---|---------------|---------------------------------------------------------------------------------|--------------------------------------------|-------------------------------------|---------------------------------|
| o |               | Surat Berkelakuan Baik                                                          |                                            |                                     | Surat Berkelakuan Baik / Tambah |
| 2 |               | Nama<br>MUHAMMAD IZAAZ ICHWANUL MUSLIMIN<br>Bahasa<br>Bahasa<br>Simpan Batalkan | NIM<br>1201204375<br>Tujuan<br>Lorem ipsum | Program Studi<br>SI Teknik Industri |                                 |
|   |               | © 2022 Telkom University                                                        |                                            |                                     | Crafted with 🎔 by TOSS Team     |

|       | T <b>ٿ</b> SS                                 | ≡                           |             |                     | STUDENT 👻 🔮 ID 🌍               |
|-------|-----------------------------------------------|-----------------------------|-------------|---------------------|--------------------------------|
| ¢     | ONE STOP SERVICES<br>Surat Aktif<br>Mahasiswa | Surat Berkelakuan Baik      |             |                     | Surat Berkelakuan Baik / Index |
| _ ≅ < | Surat Keterangan >                            |                             |             |                     |                                |
|       | Surat Dispensasi                              | + Ajukan Surat              |             |                     |                                |
|       | Surat<br>Rekomendasi<br>Beasiswa              | Show 10 🜩 entries           |             |                     | Search:                        |
|       | Surat Berkelakuan<br>Baik                     | Tanggal Pengajuan           | †↓ Tujuan   | 1↓ Status           | ↑↓ Aksi ↑↓                     |
|       |                                               | 13 September 2022           | Lorem Ipsum | Menunggu Verifikasi | ۹ 🚺                            |
|       |                                               | Showing I to I of I entries |             |                     | Previous 1 Next                |
|       |                                               |                             |             |                     |                                |
|       |                                               |                             |             |                     |                                |
|       |                                               |                             |             |                     |                                |
|       |                                               |                             |             |                     |                                |
|       |                                               |                             |             |                     |                                |
|       |                                               |                             |             |                     |                                |
|       |                                               | © 2022 Telkom University    |             |                     | Crafted with 🛡 by TOSS Team    |